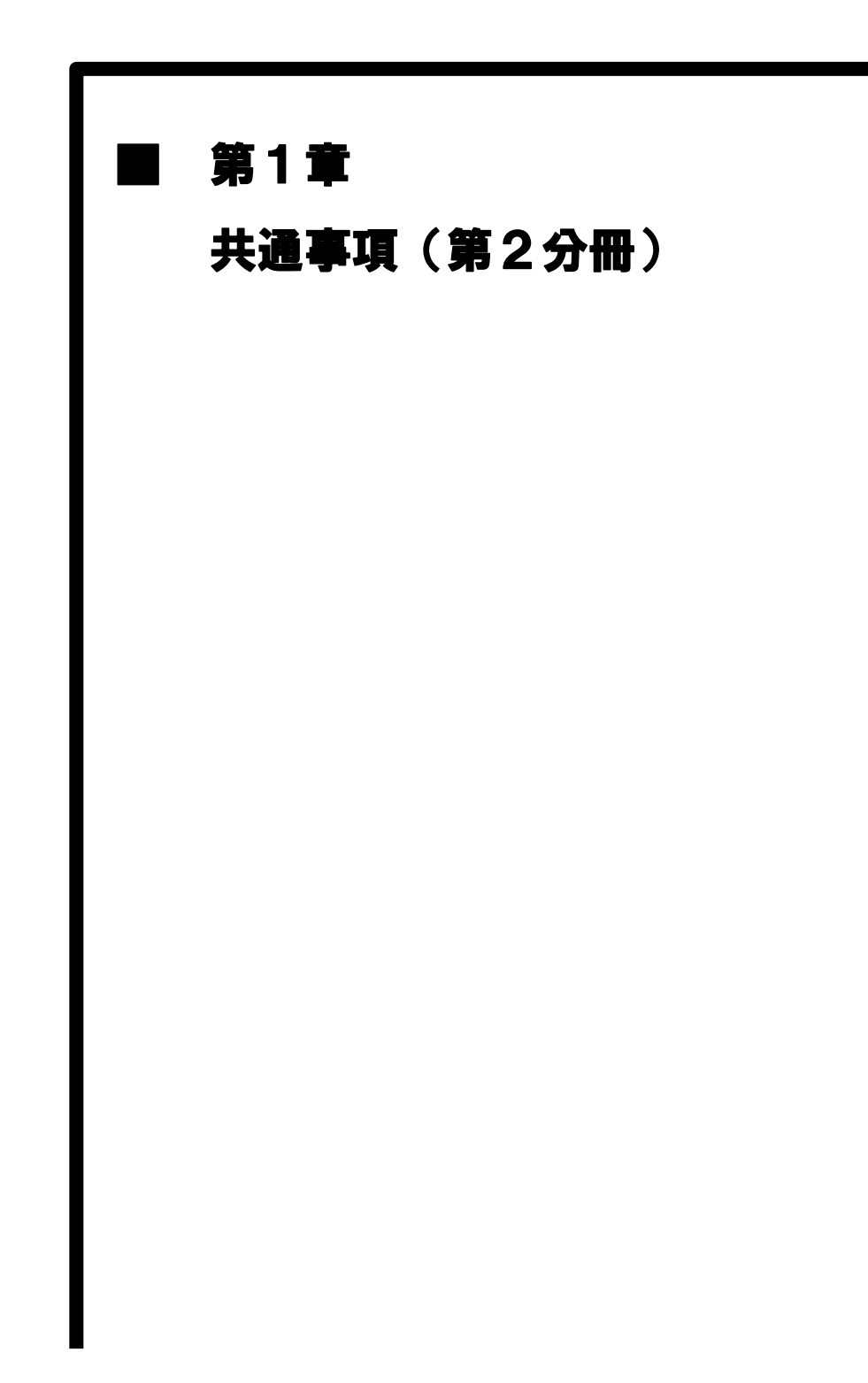

# MEMO

## 1.1 マニュアルの見方

本操作マニュアルは、2分冊構成で電子調達における受注者側のパソコンでの操作に ついて説明しています。本分冊では、電子入札、入札情報サービス、発注見通しに関す る内容を記載しています。

■本書の記述について

| 記述         | 意味             | 記述例                    |  |
|------------|----------------|------------------------|--|
| г          | 入力する文字やファイル名、  | 「4.2 案件状況の確認」の(1)~(11) |  |
| ' ]        | 参照先を示します。      | の手順を参考にしてください。         |  |
| // \\      | 表示される画面名、画面上の  | //調法安///一覧//両西がま子されます  |  |
| « <i>"</i> | メニュー名を示します。    | 《嗣建条件―見//画面が衣小されまり     |  |
| []         | 操作するボタン名を示します。 | 【参照】ボタンをクリックします。       |  |
| ~          | 補足的な内容や注意すべき   | ※ 表示手順は、●●●を参考にして      |  |
| *          | 内容を示します。       | ください。                  |  |
| ()         | 処理フロー内で差分説明の参  |                        |  |
| Û          | 照先の項番を示します。    | (I.I) 入礼予定(公告)の照会<br>  |  |

#### ■アイコンの表記について

| アイコン   | 意味                |
|--------|-------------------|
| ボータル   | ポータルシステムを示します     |
| 申請     | 入札参加資格申請システムを示します |
| PPI    | 入札情報サービスを示します     |
| 電子入札   | 電子入札システムを示します     |
|        | 画面で操作する場所を示します    |
|        | 画面で確認する場所を示します    |
|        | 知っておくべき重要な内容を示します |
|        | 注意点や留意事項の内容を示します  |
| Step 1 | 操作の手順を示します        |

■受注者向けの各サービスについて

| サービス名 | 意味                               |
|-------|----------------------------------|
| ポータル  | 電子調達サービスを利用するための、トップページとなります。    |
| PPI   | 入札情報サービスシステム(PPI)とは、インターネット上で入札情 |
|       | 報を提供するサービスです。                    |
|       | PPIにより、発注の見通し、入札公告及び入札結果などの情報を   |
|       | 1つのホームページから簡単に入手したり、検索することができま   |
|       | す。                               |
|       | 入札者・応札者に関わらずすべての県民がPPIにより入札情報を   |
|       | 閲覧することができるので、入札の透明性が高まることになります。  |
| 電子入札  | 「電子入札」とは、これまで紙で行っていた入札を、インターネットを |
|       | 介して行う仕組みのことです。入札に係る一連の手続きを電子化し   |
|       | たもので、インターネットを介して申請や入札の参加ができます。   |
| 資格申請  | 各団体が発注する物品の購入又は製造、印刷の請負その他の契     |
|       | 約の競争入札への参加申請をすることができます。          |

出典:千葉県電子調達システム

https://www.chiba-ep-bis.supercals.jp/portalPublic/

■ログアウトについて

★操作★

① 操作中の画面右上の【ログアウト】ボタンをクリックします。

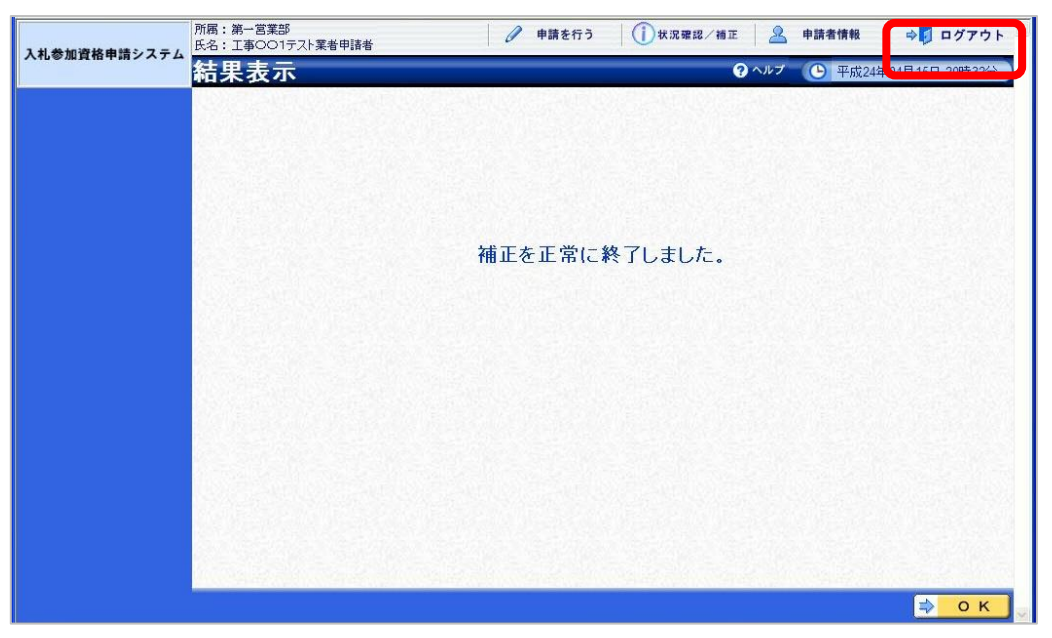

■カレンダーを使用した日付の入力について

★操作★

|           |                                                                                      |                                                                                                    |                                                                                                    | <b>(</b> ) 2012.02.                                                                                                    | 1 18:45                                                                                                    |
|-----------|--------------------------------------------------------------------------------------|----------------------------------------------------------------------------------------------------|----------------------------------------------------------------------------------------------------|----------------------------------------------------------------------------------------------------|----------------------------------------------------------------------------------------------------|
| 入札予定(公    | (告)検索                                                                                |                                                                                                    |                                                                                                    |                                                                                                    | top > ≹                                                                                                    |
| 案件検索      | ×                                                                                    | 10)安米48A                                                                                                    | 手做退                                                                                                    | ~                                                                                                    |                                                                                                    |
| 調連区分      | 工事 💌                                                                                 | 所属名                                                                                                    | 1.000                                                                                                    |                                                                                                    | 8                                                                                                    |
| 入札方式      | □一般競争 □公募指名                                                                          | □指名競争 □工事希望                                                                                                    | □随意契約 □事後                                                                                                    | 審査)市町村                                                                                                    |                                                                                                    |
| 公告日/指名通知日 |                                                                                      | <b>■</b> ± 7                                                                                                    |                                                                                                    |                                                                                                    |                                                                                                    |
| 地域選択      |                                                                                      |                                                                                                    |                                                                                                    | ➡ 1855.2                                                                                                    | IR                                                                                                    |
| 文字列検索     | ※工事名称、工事場所、路                                                                         | and 💌<br>可川等から検索                                                                                                    |                                                                                                    |                                                                                                    |                                                                                                    |
| 表示件数      | 10 🖌 件 表示する                                                                          | 並び順                                                                                                    | 入札予定日 🕙                                                                                                    |                                                                                                    |                                                                                                    |
|           | Ľ                                                                                    | 《< 平成2. 日月火7 5 6 7                                                                                                    | 2年12月><br>水木金<br>1 2 3<br>8 9 10 1                                                                                                    | ]≫<br>±<br>4                                                                                                    |                                                                                                    |
|           |                                                                                      | 12 13 14 1                                                                                                    | 5 16 17 1                                                                                                    | 18                                                                                                    |                                                                                                    |
|           | 入札予定(公<br>案件結志<br>軍度<br>議題公分<br>入和方式<br>工産又は無種<br>公告日、作務通知日<br>地域選択<br>文字列株素<br>表示件教 | 次代表売         東原         東原         東原         「日本         八和二方式         八和二方式         二十般論争         二十般論争         二十般論争         二十般論         二十般論         二十般論         地域選択         地域選択         地域選択         空気示件数         10         日         一日         一日         日         10         日         日 <td>大札予定(公告)検索           東原<br/>東原<br/>東原<br/>東原<br/>東原<br/>東京<br/>東京<br/>東京<br/>大和方式         東京<br/>一般執令<br/>一般執令<br/>一般執令<br/>一般執令<br/>一般執令<br/>二事者望<br/>一般執令<br/>二事者望<br/>一般執令<br/>二事者望<br/>一般執令<br/>二事者望<br/>二事者望<br/>二事者望<br/>二事者望<br/>二事者望<br/>二事者望<br/>二事者望<br/>二事者望</td> <td>X札予定(公告)検索           第度         第度           第度         第度           第度         第度           第度         第度           第度         第度           第度         第度           第度         第度           第度         第度           第度         第度           第度         第度           第度         第度           10         # 表示する           夏次侍教         10           10         # 表示する           夏次侍教         10           10         # 表示する           夏次侍教         10           10         # 表示する           10         # 表示する           10         # 表示する           11         12           12         14           15         6           12         13           14         15           15         16           12         13           13         14           15         16           12         13           13         14           15         16           14         15           <t< td=""><td>② 2012.02.1            <b>X札予定(公告)検索 新度 東度 東度 東度 大札方式 レーボ会社 レーボ会社 レーボ会社 レーボ会社 レーボ会社 レーボ会社 レーボ会社 レーボ会社 レーボ会社 レーボ会社 レーボ会社 レーボ会社 レーボ会社 レーボ会社 レーボ会社 レーボ会社 レーボ会社 レーボ会社 レーボ会社 レーボ会社 レーボ会社 レーボ会社 レーボ会社 レーボ会社 レーボ会社 レーボ会社 レーボ会社 レーボ会社</b></td></t<></td> | 大札予定(公告)検索           東原<br>東原<br>東原<br>東原<br>東原<br>東京<br>東京<br>東京<br>大和方式         東京<br>一般執令<br>一般執令<br>一般執令<br>一般執令<br>一般執令<br>二事者望<br>一般執令<br>二事者望<br>一般執令<br>二事者望<br>一般執令<br>二事者望<br>二事者望<br>二事者望<br>二事者望<br>二事者望<br>二事者望<br>二事者望<br>二事者望 | X札予定(公告)検索           第度         第度           第度         第度           第度         第度           第度         第度           第度         第度           第度         第度           第度         第度           第度         第度           第度         第度           第度         第度           第度         第度           10         # 表示する           夏次侍教         10           10         # 表示する           夏次侍教         10           10         # 表示する           夏次侍教         10           10         # 表示する           10         # 表示する           10         # 表示する           11         12           12         14           15         6           12         13           14         15           15         16           12         13           13         14           15         16           12         13           13         14           15         16           14         15 <t< td=""><td>② 2012.02.1            <b>X札予定(公告)検索 新度 東度 東度 東度 大札方式 レーボ会社 レーボ会社 レーボ会社 レーボ会社 レーボ会社 レーボ会社 レーボ会社 レーボ会社 レーボ会社 レーボ会社 レーボ会社 レーボ会社 レーボ会社 レーボ会社 レーボ会社 レーボ会社 レーボ会社 レーボ会社 レーボ会社 レーボ会社 レーボ会社 レーボ会社 レーボ会社 レーボ会社 レーボ会社 レーボ会社 レーボ会社 レーボ会社</b></td></t<> | ② 2012.02.1 <b>X札予定(公告)検索 新度 東度 東度 東度 大札方式 レーボ会社 レーボ会社 レーボ会社 レーボ会社 レーボ会社 レーボ会社 レーボ会社 レーボ会社 レーボ会社 レーボ会社 レーボ会社 レーボ会社 レーボ会社 レーボ会社 レーボ会社 レーボ会社 レーボ会社 レーボ会社 レーボ会社 レーボ会社 レーボ会社 レーボ会社 レーボ会社 レーボ会社 レーボ会社 レーボ会社 レーボ会社 レーボ会社</b> |

 各画面のカレンダーアイコンを クリックします。

※ここでは、《入札予定(公告)検索》 画面で操作しています。

②《カレンダー》画面が表示されます。

任意の日付をクリックします。 ③選択した日付が表示されます。

■日付を直接入力する方法について

#### ★操作★

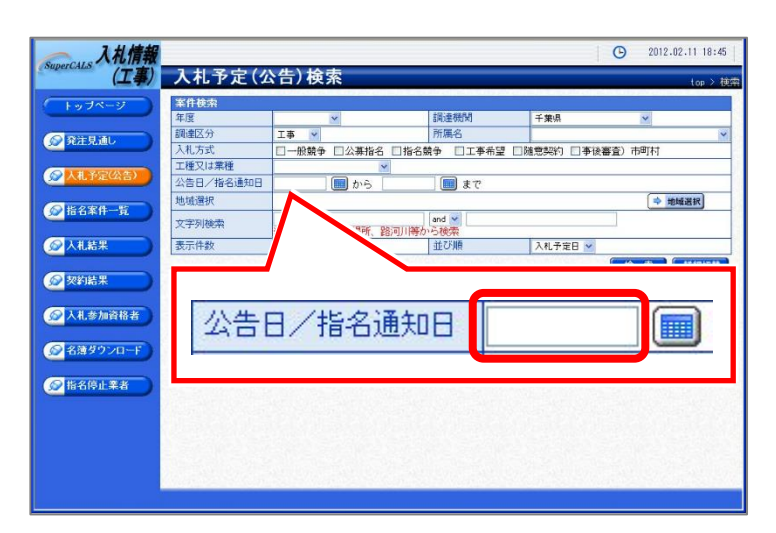

①《日付入力フィールド》に直接入力します。

## ワンポイント

・日付は半角数字で、年月日の間を「/」で区切って入力します。 入力例「2011/01/01」

#### 1.2 共通事項

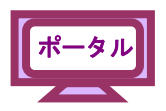

■電子入札案件の検索方法について

始めに《入札情報サービス》から入札予定の案件を確認します。

(1)《ちば電子調達システム》画面を表示し、【システム入口】ボタンをクリックします。

| ちば電子調達システム                                                                            | ちば電子調達システム                                                                                                    |                                          | ASP<br>Saas.<br>550F      |
|---------------------------------------------------------------------------------------|----------------------------------------------------------------------------------------------------|------------------------------------------|---------------------------|
| はじめに<br>お読みください。 💟                                                                    | ちば電子調達システムは、千葉県及び県内の市町村等(各日<br>入札情報(入札結果・契約結果等)の提供、各団体への入札<br>メンテナンス情報 最新の10件を表示(全0件)<br>現在、メンテナンスに関する情報はございません。 | ]体)の電子入札。<br>参加資格申請を行うため<br><u>一覧を表示</u> | めのシステムです。<br>最終更新日時       |
| システム入口                                                                                | <u>お知らせ(共通)</u> 最新の10件を表示(全0件)<br>現在、お知らせはございません。                                                                | <u>一覧を表示</u>                             | 最終更新日時<br><u>ページの先頭へ▲</u> |
| <ul> <li>利用規約、入札参加資格申請<br/>マニュアル(様式含む)</li> <li>電子入札用マニュアル<br/>(ICカード設定含む)</li> </ul> | お知らせ(各団体) 最新の10件を表示(全0件) 現在、お知らせはございません。                                                                         | <u>一覧を表示</u>                             | 最終更新日時<br><u>ページの先頭へ▲</u> |

- (2)《ちば電子調達システム》画面の《システムメニュー》で【入札情報サービス】ボタンを
  - クリックします。

| ちば電子調達システム<br><u>TOPページへ</u> |                                                                                                    | ち          | ば電子調達システム                                                                |   | )<br>РР |
|------------------------------|----------------------------------------------------------------------------------------------------|------------|--------------------------------------------------------------------------|---|---------|
|                              | (                                                                                                    |            | システム起動                                                                   |   |         |
| ■ 入                          | 札公告や入札結果等                                                                                                    |            |                                                                          |   |         |
| これらの                         | カシステムは誰もが利用できます.                                                                                                 |            |                                                                          |   |         |
|                              | ミノフテレ                                                                                                    | 利用時間       | 説明                                                                       |   |         |
| ٨                            | 札情報サービス<br>▶業務選挙の型金                                                                                              | 0:00-24:00 | 入札公告や入札結果の公開を行います。<br>設計図書の閲覧もこちらから。<br>(システムの操作方法に関するマニュアルはこちらをご覧ください。) |   |         |
|                              |                                                                                                    |            | <u>ペ</u> ージの先頭へ▲                                                         |   |         |
| ■ 電                          | 子入札、入札参加資格審査申請                                                                                                   |            |                                                                          |   | 1       |
| 起動し1                         | たいシステムのボタンをクリックし                                                                                                 | てください。システ  | ムの利用には利用者番号やICカードが必要になります。                                               |   |         |
|                              | システム                                                                                                    | 利用時間       | 説明                                                                       | 4 |         |
| <b>a</b>                     | ◎子入札システム<br>▶ 案務選択画面へ                                                                                            | 8:00-24:00 | 入札を執行するシステムです。<br>(システムの設定:操作方法に関するマニュアルはこちらをご覧くださ<br>い)                 |   |         |
|                              | and the second second second second second second second second second second second second second second second |            |                                                                          |   |         |

(3)該当する項目をクリックします。

※ここでは、業種が「工事」の場合を例にして説明します。

| ちば電子調達システム<br>受注者ボータル<br>TOPページへ | ちば電子調達システム                                               |                 |  |  |  |  |
|----------------------------------|----------------------------------------------------------|-----------------|--|--|--|--|
|                                  | 入札情報サービス 業務選択                                            |                 |  |  |  |  |
| ■ 業務                             | 選択                                                       |                 |  |  |  |  |
| 起動したい                            | システムのボタンをクリックしてください。                                     |                 |  |  |  |  |
|                                  | ジフテム 説明                                                  |                 |  |  |  |  |
|                                  | <b>二事・測量等</b><br>工事・測量等に関する入札予定や入札結果を参照する方はこちらから入ってください。 |                 |  |  |  |  |
| 4                                | 物品調達・業務委託に関する入札予定や入札結果を参照する方はこちらから入ってください。               |                 |  |  |  |  |
|                                  | システム起動ページへ 🕿                                             |                 |  |  |  |  |
|                                  |                                                          | 千葉県電子自治体共同運営協議会 |  |  |  |  |

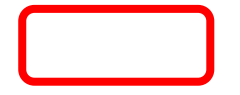

(4)《入札情報サービス》のトップページが表示されます。

メニュー左側の【入札予定(公告)】ボタンをクリックします。

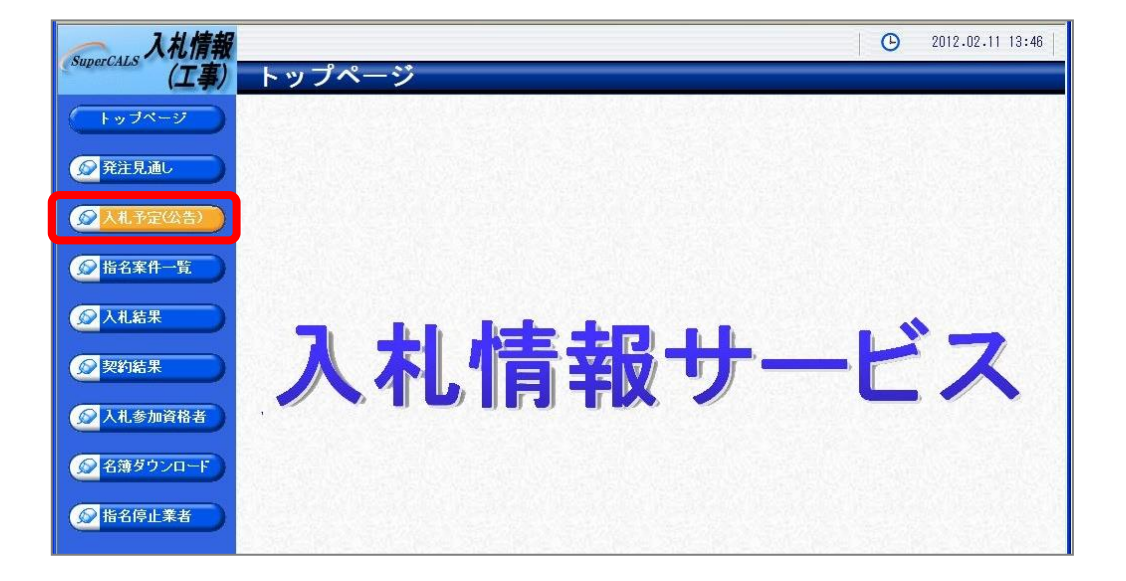

(5)《入札予定(公告)検索》画面が表示されます。

【詳細切替】ボタンをクリックします。

| 入札情報       |        |                    |      | (       | 9 2012.02.11 18:44 |
|------------|--------|--------------------|------|---------|--------------------|
| (工事)       | 入札予定(公 | \$告)検索             |      |         | top > 検索           |
| (トップページ)   | 案件検索   |                    |      | ł.      |                    |
|            | 年度     |                    | 調達機関 | 千葉県     | ~                  |
| 発注見通し      | 表示件数   | 10 🖌 件 表示する        | 並び順  | 入札予定日 🖌 |                    |
|            |        | Mar I and a second |      |         | 検索                 |
| ● 指名案件 一覧  |        |                    |      |         |                    |
|            |        |                    |      |         |                    |
| 反 契約結果     |        |                    |      |         |                    |
| 众礼参加資格者    |        |                    |      |         |                    |
| ◎ 名薄ダウンロード |        |                    |      |         |                    |
| ● 指名停止業者   |        |                    |      |         |                    |

(6)《入札予定(公告)検索》画面に詳細検索用の項目が表示されます。

| 入札情報                                             |                                       |                    | <b>O</b> 2016.09.09 1                    | 0:27 ⑦ ヘルプ |
|--------------------------------------------------|---------------------------------------|--------------------|------------------------------------------|------------|
| (工事)入札予                                          | 定(公告)検索                               |                    |                                          | top > 検索   |
| トップページ 条件検索                                      |                                       |                    |                                          |            |
| 年度                                               |                                       | 調達機関               | 千葉県                                      |            |
| ● 発注見通し 前連 (二)<br>入札方式                           | → → → → → → → → → → → → → → → → → → → |                    | □公募指名                                    |            |
| ◎ 入札予定(公告) 工種又は業                                 |                                       |                    |                                          |            |
| 入札予定日                                            | 範囲                                    | 💷 まで               |                                          |            |
| 1 1 1 1 1 1 1 1 1 1 1 1 1 1 1 1 1 1 1            |                                       |                    | •                                        | > 地域選択     |
|                                                  | · · · · · · · · · · · · · · · · · · · | and ∨<br>路線河海名から検索 |                                          |            |
| 表示件数                                             | 10 🗸 件 表示する                           | 並び順                | 入札予定日 🗸                                  |            |
|                                                  |                                       |                    | 検索                                       | 詳細切替       |
| 众人礼参加資格者     百万日日日日日日日日日日日日日日日日日日日日日日日日日日日日日日日日日 |                                       |                    |                                          |            |
| ◎ 名簿ダウンロード                                       |                                       |                    |                                          |            |
| ● 指名停止業者                                         |                                       |                    |                                          |            |
|                                                  |                                       |                    |                                          |            |
|                                                  |                                       |                    |                                          |            |
|                                                  |                                       |                    |                                          |            |
|                                                  |                                       |                    |                                          |            |
|                                                  |                                       |                    | an an an an an an an an an an an an an a |            |
|                                                  |                                       |                    |                                          |            |

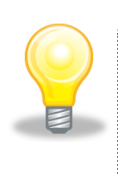

## ワンポイント

 ● 入札情報サービスの各検索画面の、検索条件入力部と検索結果表示部の区切り バーをドラッグすることにより、高さを調整できます。 (7)検索条件を入力します。

※検索条件は全て入力する必要はありません。条件は必要なもののみ入力してください。

Step1 《年度》で発注年度を選択します。
 《調達機関》で発注機関を選択します。
 《調達区分》で調達の区分を選択します。
 《所属名》で発注担当の部・課を選択します。
 《入札方式》で「一般競争」にチェックを入れます。
 《工種又は業種》で工種または業種を選択します。
 《公告日/指名通知日》で公告日または指名通知日の範囲を指定します。
 《公告日/指名通知日》で公告日または指名通知日の範囲を指定します。
 《地域選択》で【地域選択】ボタンをクリックし、地域を選択します。
 《文字列検索》に案件名称や場所などを入力します。
 《表示件数》で検索結果の案件表示順序を選択します。
 【検索】ボタンをクリックします。

| SuperCALS 入札情報 |           |                               |               | O                 | 2012.02.11 18:45 |
|----------------|-----------|-------------------------------|---------------|-------------------|------------------|
| Step 1         | 人札予定(2    | (告)検索                         |               |                   | top > 検索         |
| 「トップページ」       | 案件検索      |                               |               |                   |                  |
|                | 年度        | ×                             | 調達機関          | 千葉県               | ×                |
| ● 発注見通し        | 調達区分      |                               | 所庸名           |                   |                  |
|                | 「種又は業種    | □一般競爭 □公募指名 □指名兢争             | 争 🗌 工争布望 🗌 🕅  | 1111月20日(11日)11日) | [[1]][1]         |
| 反 入札予定(公告)     | 公告日/指名通知日 |                               | <b>■</b> ± 7: |                   |                  |
|                | 地域選択      |                               |               |                   | ⇒ 地域選択           |
| ● 指名案件一覧       | 文字列検索     | 建設工事〇〇1 <br>※工事名称、工事場所、路河川等から | and 🔽<br>6検索  |                   |                  |
|                | 表示件数      | 10 💌 件 表示する 🕴                 | 並び順           | 入札予定日 🖌           |                  |
| 契約結果           |           |                               | (             | Step 2            | <b>兼 秦</b> 詳細切替  |
|                |           |                               |               |                   |                  |
| ◎ 名薄ダウンロード     |           |                               |               |                   |                  |
| ● 指名停止業者       |           |                               |               |                   |                  |
|                |           |                               |               |                   |                  |

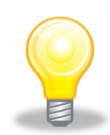

#### ワンポイント

- 検索条件は全て入力する必要はありません。複数入力することでその条件に
   一致した案件を絞り込んで検索できます。
- 検索結果の件数が多い場合は、検索条件を追加し絞り込みを促すメッセージが 表示されます。その際は、条件を追加し再度検索を行うようにします。

(8)条件に一致した案件が画面下に一覧表示されます。

案件の詳細を参照したい場合は、【表示】ボタンをクリックします。

| (上手)                                                                | 入札予定(公告)                                                                                   | 検索                                                            |                        |                                                                                             |                                                                          | top >                                                                                                    |
|---------------------------------------------------------------------|--------------------------------------------------------------------------------------------|---------------------------------------------------------------|------------------------|---------------------------------------------------------------------------------------------|--------------------------------------------------------------------------|----------------------------------------------------------------------------------------------------|
| トップページ                                                              | 案件検索                                                                                       |                                                               |                        |                                                                                             |                                                                          |                                                                                                    |
|                                                                     | 年度                                                                                         | ~                                                             | 調達機関                   |                                                                                             | ~                                                                        |                                                                                                    |
| ● 発注見通し                                                             | 調達区分                                                                                       | 工事 🗸                                                          | 所属名                    |                                                                                             | ~                                                                        |                                                                                                    |
|                                                                     | 入札方式                                                                                       | <ul> <li>□一股競争 □ 事後審査) 千</li> <li>□指名競争 □ 工事希望 □ □</li> </ul> | 葉県 □事後審査)市町村  <br>随意契約 | □公募指名                                                                                       |                                                                          |                                                                                                    |
| 😡 入札予定(公告) 🌖                                                        | 工種又は業種                                                                                     | ×                                                             |                        |                                                                                             |                                                                          |                                                                                                    |
|                                                                     | 入札予定日範囲                                                                                    | ms                                                            | 📃 🔳 まで                 |                                                                                             |                                                                          |                                                                                                    |
| 指名案件一覧     前     日                                                  | 地域選択                                                                                       |                                                               |                        |                                                                                             | 🔷 地域:                                                                    | 選択                                                                                                    |
|                                                                     | 文字列検索                                                                                      | 建設工事<br>※案件名、工事/納入場所、路                                        | and V [<br>線河海名から検索    |                                                                                             |                                                                          |                                                                                                    |
|                                                                     | 表示件数                                                                                       | 10 🗸 件 表示する                                                   | 並び順                    |                                                                                             | 入札予定日 🗸                                                                  |                                                                                                    |
| 契約結果                                                                |                                                                                            |                                                               |                        |                                                                                             |                                                                          | ( 検                                                                                                    |
| ◎ 人札参加資格者                                                           | 条件に合致したものを2件表:                                                                             | 示しています。                                                       |                        | [ ≪ 先頭 ] [ ≪                                                                                | 前頁 次頁 ▶                                                                  | 最終 时 1 / 1 頁称                                                                                                  |
| 入札参加資格者 名簿ダウンロード                                                    | 条件に合致したものを2件表:<br>令和3年度 千葉県 総務部                                                            | 示しています。<br>3 情報システム課                                          |                        | [◄ 先頭] [◀ ]                                                                                 | 前頁 ) 次頁 🕨                                                                | - 最終 H) 1 / 1 (頁称                                                                                              |
| <ul> <li></li></ul>                                                 | 条件に合致したものを2件表:<br>令和3年度 千葉県 総務部<br>M 人地・短日                                                 | 示しています。 3 情報システム課 集保結                                         |                        | []≤ 先頭 〕 【 ≤ ]                                                                              | 約頁 次頁 ▶                                                                  | (RR H) 1 / 1 (RB                                                                                               |
| <ul> <li></li></ul>                                                 | 条件に合致したものを2件表<br><del>令和3年度 千葉県 総務部</del><br>N A A - A - A - A - A - A - A - A - A -       | 示しています。<br>3 情報システム課<br>DO1 ※流付有                              |                        | I + 先頭 < I I → 講連 ● 工事                                                                      | 第頁 次頁 ►<br>●入氣 育遇 ■<br>一般競争                                              | 1         1         1           THE ISH         SHALL         1           110,000,0007         SHALL         1 |
| <ul> <li>入礼参加資格者</li> <li>名薄ダウンロード</li> <li>指名停止業者</li> </ul>       | 条件に合数したものを2件表                                                                              | 示しています。<br>3 情報システム課<br>〇〇1<br>※添付有<br>〇〇2                    |                        | 一 先頭                                                                                        | <ul> <li>読</li> <li>読</li> <li>読</li> <li>一般競争</li> <li>一般競争</li> </ul>  | ● 注意 ● 注意 ● 注意 ● 注意 ● 注意 ● 注意 ● 注意 ● 注意                                                                        |
| <ul> <li>         ◇ 人礼参加資格者</li></ul>                               | 条件に合数したものを2件表:<br>今和3年度 千葉県 総務部<br>本規2を連結<br>1 R03-12-17 建設工事(<br>2 R03-12-17 建設工事(        | 示しています。<br>( 情報システム課<br>                                      |                        | <ul> <li>I &lt; 5項</li> <li>I → 濃濃</li> <li>I → 濃濃</li> <li>I → 二</li> <li>I → 二</li> </ul> | <ul> <li>満頁 次頁 ▶</li> <li>○ 投競争</li> <li>一 股競争</li> <li>一 股競争</li> </ul> |                                                                                                    |
| <ul> <li>◇ 人札参加資格者</li> <li>◇ 名薄ダウンロード</li> <li>◇ 指名停止業者</li> </ul> | 条件に合数したものを2件表:<br>今和3年度 千葉県 総務部<br>本周3年度 千葉県 総務部<br>1 R03-12-17 建設工事(<br>2 R03-12-17 建設工事( | 示しています。<br>ダ 情報システム課<br>東保谷<br>DO1 *添付有<br>DO2                | ■ ■ 2860#0)M-28 ■ ■    | <ul> <li>I = 先頭</li> <li>I = 調通</li> <li>I = 調通</li> <li>I = 再</li> <li>I = 本</li> </ul>    | <ul> <li>▲入東、青 達</li> <li>一般競争</li> <li>一般競争</li> </ul>                  |                                                                                                    |

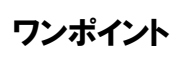

《入札予定(公告)表示》画面に案件の詳細にて、《入札担当部局》《入札担当課係》
 《案件名》《工種又は業種》《入札方式》の情報を確認し、電子入札の調達一覧より
 検索を行います。

次に《電子入札システム》にて《入札予定(公告)表示》画面にて、取得した情報《入札担当部局》 《入札担当課係》《案件名》《工種又は業種》《入札方式》を元に、案件の状況を確認します。

(9)《ちば電子調達システム》画面を表示し、【システム入口】ボタンをクリックします。

| ちば電子調達システム                                              | ちば電子調達システム                                                 |                         | Asp<br>Saas<br>STOF |
|---------------------------------------------------------|------------------------------------------------------------|-------------------------|---------------------|
| はじめに<br>お読みください。                                        | ちば電子調達システムは、千葉県及び県内の市町村等(各団<br>入札情報(入札結果・契約結果等)の提供、各団体への入札 | 体)の電子入札。<br>参加資格申請を行うた& | りのシステムです。           |
|                                                         | シンテナンス情報 最新の10件を表示(全0件)                                    | 一覧を表示                   | 最終更新日時              |
|                                                         | 現在、メンテナンスに関する情報はございません。                                    |                         | <u>ページの先頭へ▲</u>     |
| システム入口を作り                                               | お知らせ(共通) 最新の10件を表示(全0件)                                    | <u>一覧を表示</u>            | 最終更新日時              |
|                                                         | 現在、お知らせはこざいません。                                            |                         | <u>ページの先頭へ▲</u>     |
| <ul> <li>■ システム関連メニュー</li> <li>利用規約、入札参加資格申請</li> </ul> | <b>お知らせ(各団体)</b> 最新の10件を表示(全0件)                            | 一覧を表示                   | 最終更新日時              |
| マニュアル(様式含む)                                             | 現在、お知らせはございません。                                            |                         | ページの先頭へ▲            |
| 電子入札用マニュアル<br>(IC カード設定含む)                              |                                                            |                         |                     |
| <u>申請の流れ</u>                                            |                                                            |                         |                     |
| <u>よくある質問</u>                                           |                                                            |                         |                     |
| ■ その他                                                   |                                                            |                         |                     |

(10)《ちば電子調達システム》画面の《システムメニュー》で【電子入札システム】ボタンを

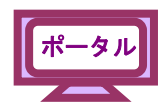

#### クリックします。

| <b>ちば電子調達システム</b><br><u>TOPページへ</u> |                   | ちば                | 電子調達システム                                                                     |
|-------------------------------------|-------------------|-------------------|------------------------------------------------------------------------------|
|                                     |                   | <i><b>シ</b></i> 7 | ステム起動                                                                        |
| ■ 入札公                               | 告や入札結果等           |                   |                                                                              |
| これらのシス                              | マテムは誰もが利用できます     | -                 |                                                                              |
|                                     | システム              | 利用時間              | 説明                                                                           |
| 入札伯                                 | 育報サービス<br>▶業務選択ので | 0:00-24:00        | 入札公告や入札結果の公開を行います。<br>設計図書の閲覧もこちらから。<br>(システムの操作方法に関するマニュアルはこちらをご覧く<br>ださい。) |
| 1                                   |                   |                   | <u>ページの</u> 先頭へ▲                                                             |
| ■ 電子入                               | 札、入札参加資格審査申請      |                   |                                                                              |
| 起動したい                               | ンステムのボタンをクリックし    | てください。シ           | ステムの利用には利用者番号やICカードが必要になります。                                                 |
|                                     | システル              | 利用時間              | 説明                                                                           |
| 電子》                                 | 人札システム<br>▶業務選択画館 | 8:00-24:00        | 入札を執行するシステムです。<br>(システムの設定: 操作方法に関するマニュアルはこちらを<br>ご <u>覧びさむい)</u>            |
| 電子入机                                |                   |                   | ICカードの登録、更新はこちらから。                                                           |

(11)《電子入札システム 業務選択》画面が表示されます。

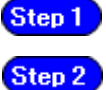

**Step 1** 発注機関を選択します。

【工事・測量等】ボタンをクリックします。

|        |                      | 電子入札システム 業務選択                        |
|--------|----------------------|--------------------------------------|
|        | ■ 業務選択               |                                      |
|        | 発注機関を選択してから起動したいシステム | のボタンをクリックしてください。                     |
|        | 発注                   | 機関を選択してください 千葉県 Step 1               |
|        | システム                 | 說明                                   |
| Step 2 | 工事·測量等               | 工事・測量等に関する入札を行う方はこちらから入ってください。       |
|        | 物品・委託                | 物品調達・業務委託に関する入札を行う方はこちらから入ってください。    |
|        | 少額物品                 | 少額の物品調達・業務委託に関する入札を行う方はこちらから入ってください。 |

(12)《「電子入札」選択画面(受注者用)》画面が表示されます。 【電子入札システム】をクリックします。

| JACIC/SCOPE<br>電子入札コアシステム<br>Electronic Bidding Core System<br>Ver.5.3 |                                                                          |  |
|------------------------------------------------------------------------|--------------------------------------------------------------------------|--|
|                                                                        | 「電子入札」選択画面(受注者用)                                                         |  |
|                                                                        | 電子入札システム                                                                 |  |
|                                                                        | 業務実行中は、この画面を閉じないで下さい。<br>業務画面よりも先にこの画面を閉じると<br>アブリケーションが正常に終了しない場合があります。 |  |
|                                                                        |                                                                          |  |

電子入札

(13)《電子入札システム 受注者クライアント》の画面が表示されます。

画面上部に時計が表示されるのを確認後、上部より【電子入札システム】をクリックします。

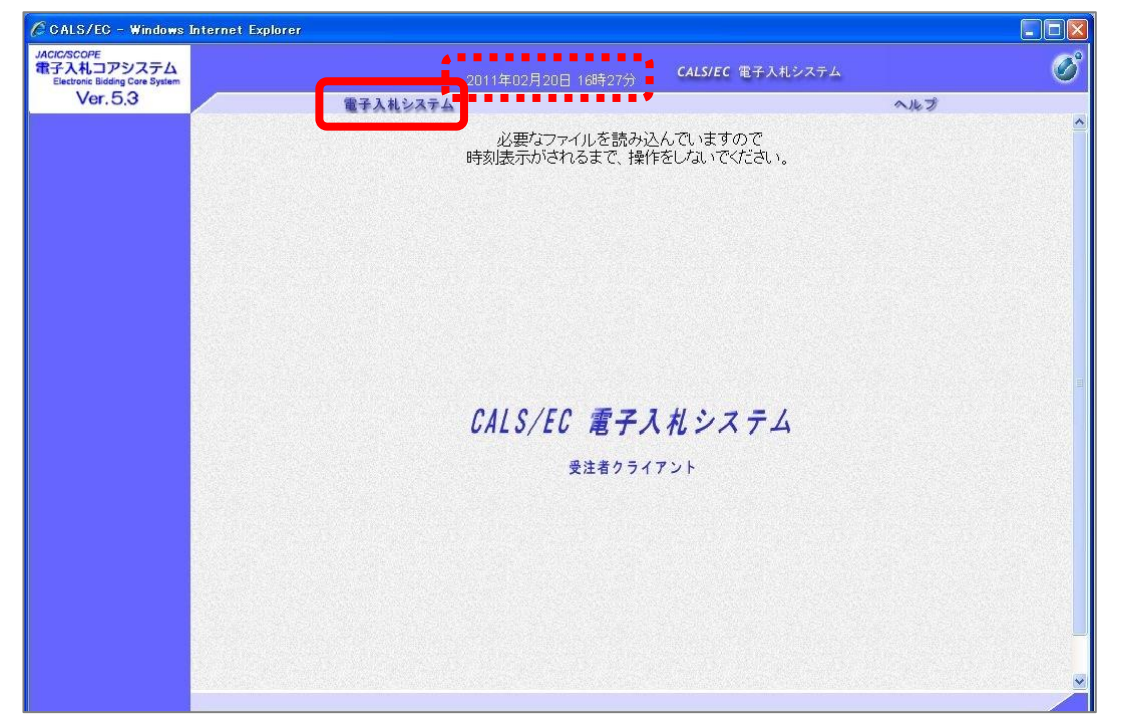

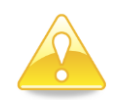

#### 注意

- 画面上部に、時刻が表示される事を確認後、【電子入札システム】をクリック してください。
- 画面左上の電子入札システムロゴはシステムと操作マニュアルで異なる場合があります。システムが最新のロゴであるため、操作マニュアルとの違いは問題ありません。

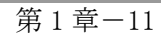

(14)PIN 番号(パスワード)を入力するポップアップウィンドウが表示されます。

ここで、IC カードを挿入します。

電子入札

PIN 番号を正確に入力し、【OK】ボタンをクリックします。

| Pin番号入力ダイアログ    | _    | × |
|-----------------|------|---|
| PIN番号を入力してください。 |      |   |
| PIN番号:          |      |   |
| 担当者:            |      |   |
| ОК *            | ャンセル |   |

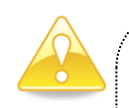

## 注意

- ポップアップウィンドウが表示されるまで時間がかかる場合があります。
   画面が表示されるまで、他の操作をせずにお待ちください。
- IC カードの挿入の向きに注意してください。
- PIN番号とは、ICカードの発行時に認証会社から指定された番号のことです。
   PIN番号を連続して間違えると、カードが使えなくなることがあります。
   (使用できなくなった場合の解除方法については、各認証会社のマニュアル等を参照してください。)

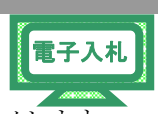

(15)《入札予定(公告)表示》画面にて、取得した《入札担当部局》《入札担当課係》《案件名》 《工種又は業種》《入札方式》を元に、調達案件検索の条件を選択し【調達案件一覧】をクリックします。

| ACIC/SCOPE<br>学入札コアシステム<br>Electronic Bidding Core System |                                      | 2014年07月31日 11時29分                                                                                                    | CALS                                   | /EC 電子入札システム                                                                                                    |                  | (   |  |  |
|-----------------------------------------------------------|--------------------------------------|----------------------------------------------------------------------------------------------------|----------------------------------------|----------------------------------------------------------------------------------------------------|------------------|-----|--|--|
| Ver. 5.0                                                  | 電子入札シス                               | 37 <b>4</b>                                                                                                    |                                        | へルこ                                                                                                    | ) al             | 聞い合 |  |  |
| ◎ 簡易案件検索<br>◎ 調達案件検索<br>◎ 調達案件一覧                          | ※検索時の注意事項<br>・「部局」を必ず選払<br>・指名通知等、通知 | 調達<br>叱てください<br>ロメールを受領した場合は、メールの                                                                                                    | <b>案件検索</b><br>「調達案件番                  | 号」を「案件番号」欄にコビーして検索して                                                                                                    | ください             |     |  |  |
| <ul> <li>入札状況一覧</li> </ul>                                | 部局                                   | 出納局                                                                                                    |                                        | •                                                                                                    |                  |     |  |  |
| © 登録者情報                                                   |                                      | ▼全て                                                                                                    |                                        |                                                                                                    |                  |     |  |  |
| 保存データ表示                                                   | 課係、事務所                               | 出納局                                                                                                    |                                        |                                                                                                    |                  |     |  |  |
|                                                           |                                      | <br> 工事                                                                                                    |                                        | 測量等コンサル                                                                                                    |                  |     |  |  |
|                                                           | 入礼方式                                 | <ul> <li>✓全て</li> <li>一般競争入礼(標準型)</li> <li>一般競争入礼(千葉県・事後通</li> <li>一般競争入礼(市町村・事後通</li> <li>公募型指名競争入礼(前男公)</li> <li>通常型指名競争入礼</li> <li>「工事希望型指名競争入礼</li> <li>「随意契約</li> </ul> | 諸査型)<br>諸査型)<br>募型含む)                  | <ul> <li>「全て」</li> <li>一般競争入札(標準型)</li> <li>一般競争入札(千葉県・事後審査)</li> <li>一般競争入札(市时村:事後審査)</li> <li>公課型指名競争入札(開易公募型)</li> <li>道堂型指名競争入札</li> <li>(開易公募型)</li> <li>日ボーザル</li> <li>(開意以約)</li> </ul> | 型)<br>型)<br>실송() |     |  |  |
|                                                           | 工事種別/コンサル種別                          | <ul> <li>▼全て</li> <li>土木一式工事</li> <li>建築一式工事</li> <li>大工工事</li> <li>左官工事</li> </ul>                                                                                          | (E)<br>•                               | ▼全て<br>土木:水産土木<br>土木:遠園<br>土木:都市計画及び地方計画<br>土木:地質                                                                                                    | *<br>            |     |  |  |
|                                                           | 案件状態                                 | 注 全て                                                                                                    |                                        |                                                                                                    |                  |     |  |  |
|                                                           | 検索日付                                 | 指定しない -                                                                                                    | マから<br>マまで                             |                                                                                                    |                  |     |  |  |
|                                                           | 案件番号                                 | □ 案件番号のみの場合はチェックしてください                                                                                                    |                                        |                                                                                                    |                  |     |  |  |
|                                                           | 案件名称                                 |                                                                                                    |                                        |                                                                                                    |                  |     |  |  |
|                                                           | 表示件数                                 | 10 ▼ 件                                                                                                    |                                        |                                                                                                    |                  |     |  |  |
|                                                           | 案件表示顺序                               | 案件番号 ▼                                                                                                    | <ul> <li>○ 昇順</li> <li>○ 降順</li> </ul> |                                                                                                    |                  |     |  |  |
|                                                           |                                      |                                                                                                    |                                        |                                                                                                    |                  |     |  |  |

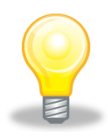

## ワンポイント

- 「部局」を必ず選択してください。
- 指名通知等、通知メールを受領した場合は、メールの「調達案件番号」を「案 件番号」欄にコピーして検索してください。
- 検索条件は全て入力する必要はありません。複数入力することでその条件に
   一致した案件を絞り込んで検索できます。

(16) 【調達案件一覧】が表示されます。進めたい案件に対して処理を行います。 【調達案件名称】のリンクをクリックします。

| JACIC/SCOPE<br>電子入札コアシステム<br>Electronic Bidding Core System |                       |                                                  |                           | 1年02月 |          |     |                  | CALS/E | C 電子。       | ∖札シス・      | τL          |       |      |                  | Ø            |
|-------------------------------------------------------------|-----------------------|--------------------------------------------------|---------------------------|-------|----------|-----|------------------|--------|-------------|------------|-------------|-------|------|------------------|--------------|
| Ver. 5.0                                                    |                       | 電子入札シス                                           | 74                        |       |          |     |                  |        |             |            |             | ~     | ルプ   |                  | お問い合せ        |
| ○ 簡易案件検索                                                    |                       |                                                  |                           |       |          | 調達  | 案件               | -覧     |             |            |             |       |      |                  |              |
| · 調達案件検索                                                    | 調達機関(                 | \$6局) 県土整備部                                      |                           |       |          |     |                  |        |             |            |             |       |      | * - *            |              |
| ○ 調達案件一覧                                                    | 企業ID                  | 12000000                                         | 100032                    | 00    |          |     |                  |        |             |            |             |       |      | 衣示杀!<br>全案件      | + 1-4<br>波 4 |
| ○ 入札状況一覧                                                    | 住所                    | 木更津市                                             | 朝見〇                       | С     |          |     |                  |        |             |            |             |       |      | -                |              |
| 2043年4月10                                                   | 企業名称                  | 工事001                                            | 1テスト第                     | 義者(株) |          |     |                  |        |             |            |             |       |      |                  |              |
| ○保存データ表示                                                    | 案件表示順                 | ⋾│案件番号                                           |                           | •     | 昇順<br>降順 |     |                  |        |             |            | 最新          | f更新日1 | 時 20 | 最新表<br>111.02.21 | 赤<br>  19:33 |
|                                                             | 明速案件情                 | #E                                               | 董争参加资格確認申請/<br>参加表明書/応泰調書 |       |          |     | 受领確認/<br>提出支思確認書 |        |             | 技術提案書/技術资料 |             |       | 企業   |                  |              |
|                                                             | 番 調速案(<br>号 称         | 1名 人化方式                                          | 提出                        | 再提出   | 受付票      | 通知書 | 通知書              | 提出     | 再提出         | 受付票        | 提出          | 再提出   | 受付票  | 通知書              | 71           |
|                                                             | 1 <u>建設工</u><br>012   | 事 <u>○</u> → 射競争入札(標<br>準型)                      |                           |       |          |     |                  |        |             |            |             |       |      |                  |              |
|                                                             | 2 建設工<br>012          | 事 〇 一般競争入札(標準型)                                  |                           |       |          |     |                  |        |             |            |             |       |      |                  |              |
|                                                             | 3 建設工<br>3 <u>012</u> | <ul> <li>              ・             ・</li></ul> |                           |       |          |     |                  |        |             |            |             |       |      |                  |              |
|                                                             | 4 <u>建設工</u><br>012   | <u>事〇</u> 一般競争入札(標<br>準型)                        | 表示                        |       | 表示       | 表示  |                  |        |             |            |             |       |      |                  | 変更           |
|                                                             |                       |                                                  |                           |       |          |     |                  |        |             |            |             |       |      | 表示案<br>全案件       | 件 1-4<br>数 4 |
|                                                             |                       |                                                  |                           |       |          |     |                  |        |             |            |             |       |      | ۲                | 1 🕑          |
|                                                             |                       |                                                  |                           |       |          |     |                  |        | Aroud 1989. |            | Second Star |       |      |                  |              |

(17) 【調達案件概要】が表示されます。

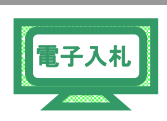

ここで、案件の日付と参加要件を確認します。

※参加要件は発注機関が設定を行なっている場合のみ表示されます。

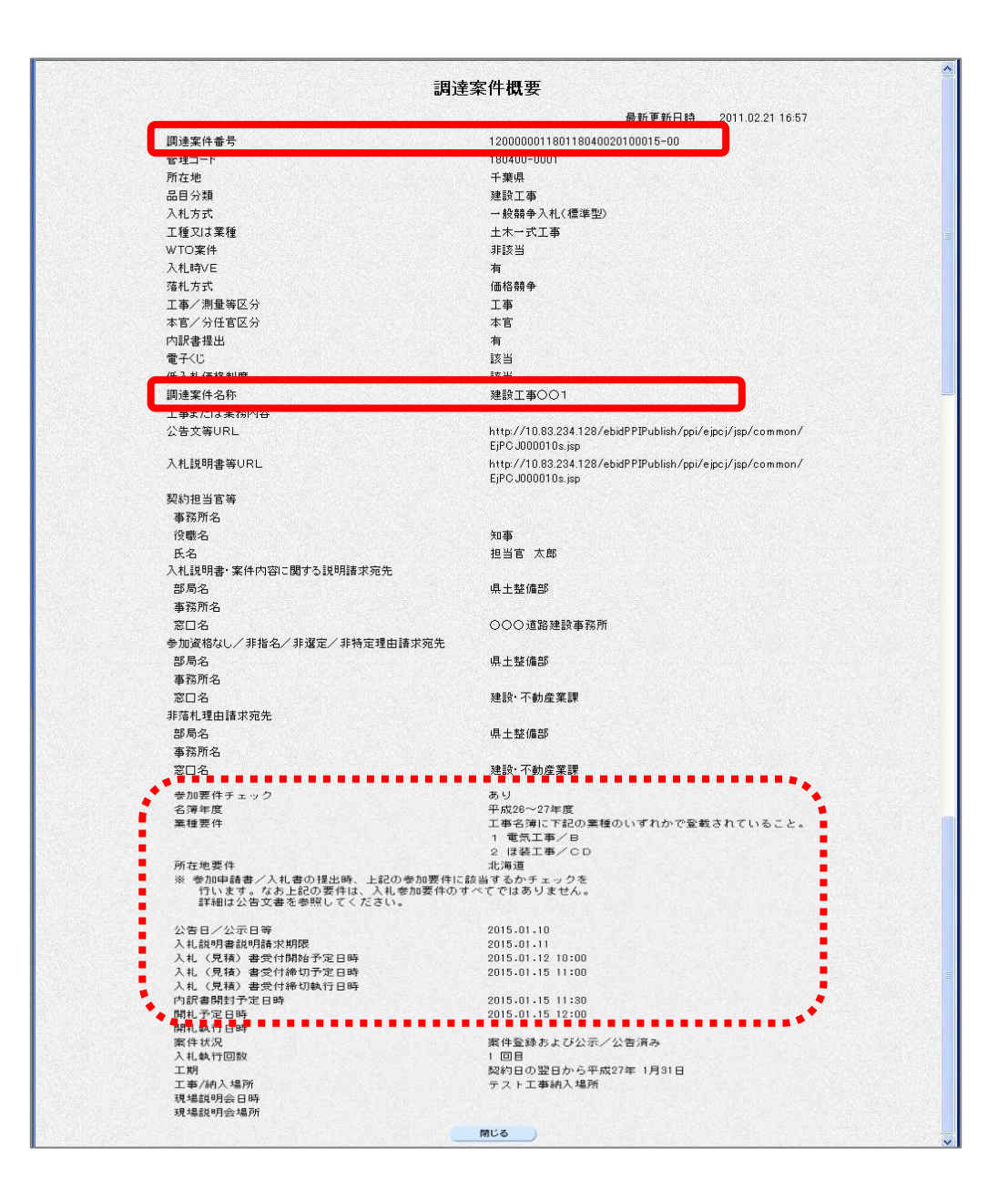

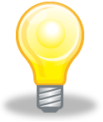

### ワンポイント

● 最初に検索した際に案件番号又は、案件名称を控えておくと、その後の検索が 行いやすくなります。

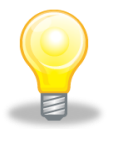

## ワンポイント

● 各案件の日付をここで確認ができます。

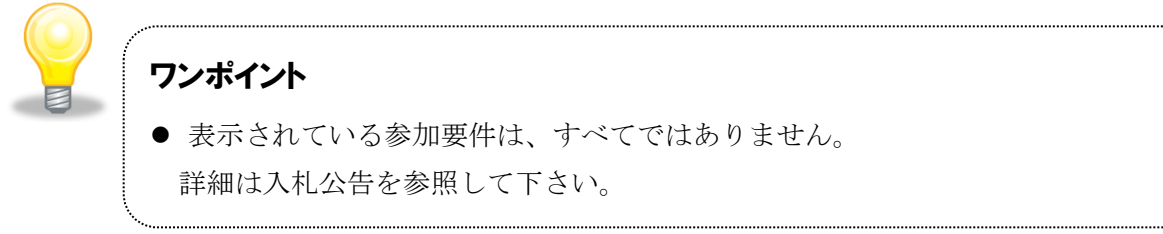

#### (18) 各種申請書の提出について

参加申請書や入札書の提出画面(内容確認画面)において、提出が完了していないにも関わらず、右上の×ボタンで画面を閉じようとすると警告が表示されます。

| JACIC/SCOPE<br>電子入札コアシステム<br>Electronic Bidding Core System |                 | 2011年02月07日 11時49分 CALS/EC 電子入札システム          |             |     |
|-------------------------------------------------------------|-----------------|----------------------------------------------|-------------|-----|
| Ver.5.0                                                     | 電子入札            | システム                                         | へルプ         | お問い |
| ○ 簡易案件検索                                                    |                 |                                              | 2011年02月07日 |     |
| ○ 調達案件検索                                                    |                 | 競争参加資格確認申請書                                  |             |     |
| ○ 調達案件一覧                                                    | 千葉県             |                                              |             |     |
| <ul> <li>入札状況一覧</li> </ul>                                  | 知事              |                                              |             |     |
| の 登録者情報                                                     | 但当皆 人助 棟<br>丁== |                                              |             |     |
| 0 保存データ表示                                                   | l' at           | 201期建築14に関わる競争参加資格についし確認された1、香類を浴えし甲請し。<br>記 | ¢90         |     |
|                                                             | 1. 調達案件番号       | 120000001180118040020100015-00               |             |     |
|                                                             | 2. 調達案件名称       | 建設工事〇〇1                                      |             |     |
|                                                             | 3.工期            | 契約日の翌日から                                     |             |     |
|                                                             | (提出者)           | nondows Internet Explorer                    |             |     |
|                                                             |                 | CON-SPOREURTON                               |             |     |
|                                                             |                 | We 4-50-60xx2-51                             |             |     |
|                                                             |                 | 最多多な商場項に申請表が得まされていません。                       |             |     |
|                                                             |                 | SEMPTCHEL                                    |             |     |
|                                                             |                 | <ul> <li>このページから移動(L)</li> </ul>             |             |     |
|                                                             |                 | A 4-SCHERIO                                  |             |     |
|                                                             |                 |                                              |             |     |
|                                                             |                 | 連續上往所 木更津市潮見〇-〇                              |             |     |
|                                                             |                 | 連5先電話番号 099-999-9999                         |             |     |
|                                                             |                 | ,絡先E-Mail mail@example.com.com               |             |     |
|                                                             | 添付資料            | 案件添付.txt                                     |             |     |
|                                                             |                 |                                              |             |     |
|                                                             | VF提案書           |                                              |             |     |
|                                                             |                 |                                              |             |     |
|                                                             |                 |                                              |             |     |
|                                                             |                 |                                              |             |     |
|                                                             |                 |                                              |             |     |
|                                                             |                 |                                              |             |     |
|                                                             |                 |                                              |             |     |
|                                                             |                 |                                              |             |     |
|                                                             |                 |                                              |             | _   |

提出するには「ページに留まる」を選択後、提出ボタンを押してください。 画面を閉じるには「このページから移動」を選択してください。

**PPI** 

■各入札方式のマニュアルについて

・各入札方式のマニュアルですが、差分にて説明をしております。
 処理フローの赤枠で囲ってある内容は詳細説明を載せておりますが、
 赤枠以外の内容は、各章の項番を参照の上、処理を進めてください。

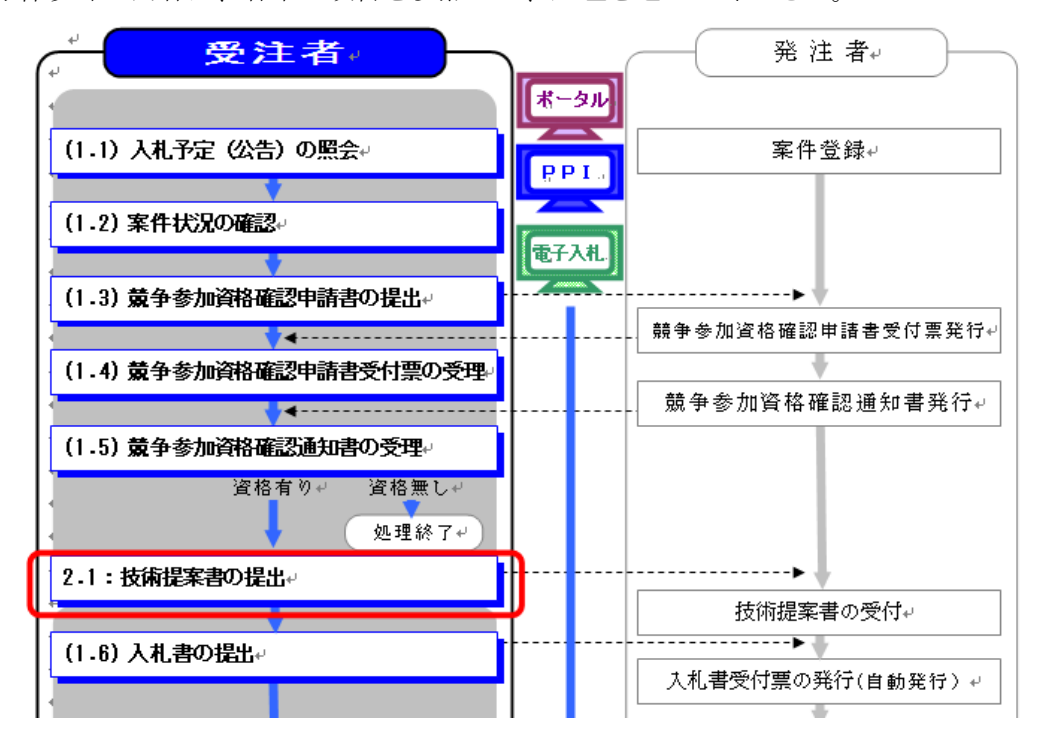

■各利用団体の入札に関する要領

- ・各利用団体の入札に関する要領をご確認の上、システムの利用をお願いいたします。
- ■入札情報サービスの法人番号表示について
- ・《入札結果》《契約結果》《入札参加資格者》《指名停止業者》画面に、13桁の法人番号が表示され ます。なお法人番号を保有していない業者や、名簿登載時期により法人番号がシステムに登録さ れていない場合は、法人番号の欄に「-」が表示されます。